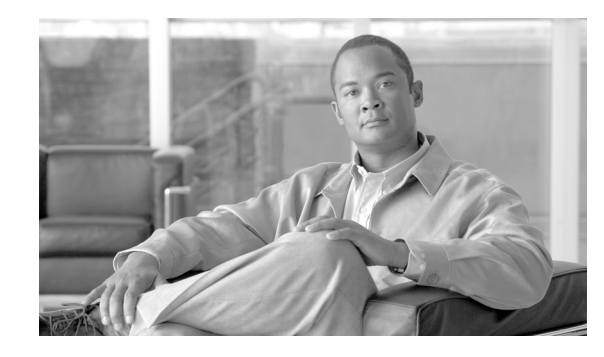

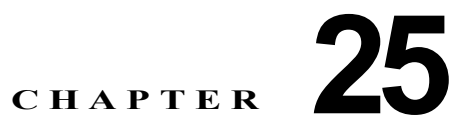

# Cisco Unified Presence の管理ページでの IP Phone Messenger のステータス、設定 値、および応答メッセージの設定

Cisco Unified Presence に組み込まれている Cisco IP Phone Messenger (IPPM) サービスは、プレゼン ス対応の連絡先リストを、Cisco Unified IP Phone 上の Instant Messaging (IM; インスタント メッセー ジ) クライアントに提供します。Cisco Unified Presence にこの機能が統合されたことにより、電話機 ユーザはコンピュータから離れた場所にいても、他のユーザのプレゼンスステータスをすばやく チェックできます。リアルタイム コラボレーション機能と同様に、この機能を使用すると、ユーザは 簡単なテキスト メッセージを送受信できます。これらのメッセージの多くは、よく使用するフレーズ と完全文のリストに事前に組み込まれています。ユーザは電話機のキーを押さなくても、これらのフ レーズと文を選択できます。メッセージの受信者は、そのメッセージに直接応答するか、または [ダイ ヤル (Dial)] ソフトキーを押してコールバックできるため、電話番号を検索したりダイヤルしたりす る必要がありません。

- 「Cisco Unified Presence での IPPM の管理方法」(P.25-1)
- 「Cisco Unified Presence での IPPM の設定値の設定」(P.25-3)
- 「Cisco Unified Presence での IP Phone 応答メッセージの設定方法」(P.25-5)
- 「Cisco Unified Presence での会議通知の設定値の設定」(P.25-7)

# **Cisco Unified Presence** での IPPM の管理方法

- 「IPPM エンドユーザ ステータスの検索」(P.25-1)
- 「IPPM エンドユーザのログアウト」(P.25-2)
- 「ブロードキャスト メッセージの送信」(P.25-3)

# IPPM エンドユーザ ステータスの検索

IPPM ステータスを使用すると、IPPM ユーザのログイン ステータスを表示できます。ネットワークに 複数の IPPM ユーザが存在する場合があるため、Cisco Unified Presence では、具体的な検索条件に基 づいて特定の IPPM ユーザを検索できます。

## 手順

- **ステップ1** [アプリケーション(Application)]>[IP Phone Messenger]>[ステータス(Status)]の順に選択します。
- **ステップ2** データベースのすべてのレコードを検索するには、ダイアログボックスが空であることを確認して、 ステップ 4 に進みます。
- **ステップ3** レコードをフィルタリングまたは検索するには、次のいずれかの操作を実行します。
  - 最初のリストボックスから検索パラメータを選択します。
  - 2番目のリストボックスから検索パターンを選択します。
  - 必要に応じて適切な検索テキストを指定します。
- **ステップ4** [検索 (Find)]をクリックします。
- ステップ5 表示されるレコードのリストから、次の1つまたは複数の操作を実行します。

## 操作の目的

| 保作の日的               | 操作                     |
|---------------------|------------------------|
| レコードを表示する           | 該当するレコードのリンクをクリックします。  |
| レコード リストのソート順序を逆にする | リストのヘッダーにある上向き矢印または下向き |
|                     | 矢印をクリックします。            |

### 関連項目

「Web ブラウザ セッション」 (P.1-7)

# IPPM エンドユーザのログアウト

1人または複数のユーザを IPPM サービスから強制的にログアウトさせることができます。

### 手順

- ステップ1 IPPM エンドユーザを検索します。
- ステップ2 次のいずれかの操作を実行します。
  - a. ログアウトさせるエンドユーザを選択します。
  - **b.** [すべてを選択 (Select All)]をクリックします。
- **ステップ3** [ログアウト (Logout)]をクリックします。
- **ステップ4** ユーザをログアウトさせるかどうかを確認するプロンプトが表示されたら、次のいずれかの操作を実行します。
  - a. ユーザをログアウトさせる場合は、[OK] をクリックします。
  - b. ユーザをログアウトさせずに終了する場合は、[キャンセル (Cancel)]をクリックします。

1

### 関連項目

「IPPM エンドユーザ ステータスの検索」(P.25-1)

# ブロードキャスト メッセージの送信

1 人または複数の IPPM エンドユーザにブロードキャスト メッセージを送信できます。

### 手順

- ステップ1 IPPM エンドユーザを検索します。
- ステップ2 次のいずれかの操作を実行します。
  - a. ブロードキャスト メッセージの送信先とするエンドユーザを選択します。
  - **b.** [すべてを選択(Select All)] をクリックします。
- **ステップ3** [メッセージ (Message) ] ボックスにブロードキャスト メッセージのテキストを入力します。
- **ステップ** 4 [ブロードキャスト (Broadcast)] をクリックします。
- **ステップ5** ブロードキャストメッセージを送信するかどうかを確認するプロンプトが表示されたら、次のいずれかの操作を実行します。
  - a. ブロードキャスト メッセージを送信する場合は、[OK] をクリックします。
  - **b.** ブロードキャスト メッセージを送信せずに終了する場合は、[キャンセル (Cancel)]をクリックします。

### 関連項目

「IPPM エンドユーザ ステータスの検索」(P.25-1)

# **Cisco Unified Presence** での IPPM の設定値の設定

IPPM 設定では、IPPM ユーザに適用する設定値を設定したり、IPPM アプリケーションをグローバル に有効または無効にしたりすることができます。

### 始める前に

IPPM アプリケーションを設定する場合は、IPPM アプリケーションのユーザ名とパスワードが、 Cisco Unified Communications Manager で設定済みのアプリケーションのユーザ名とパスワードと一 致している必要があります。

### 手順

ſ

- **ステップ1** [アプリケーション (Application)]>[IP Phone Messenger]>[設定 (Settings)]の順に選択します。
- ステップ 2 表 25-1 の説明に従って IPPM の設定値を入力します。

### 表 25-1 IPPM の設定値

| フィールド                                                          | 説明                                                                                                    |
|----------------------------------------------------------------|----------------------------------------------------------------------------------------------------|
| IPPM アプリケーション ス<br>テータス (IPPM<br>Application Status)           | IPPM アプリケーションのオン/オフを切り替えます。                                                                                                    |
| アプリケーション ユーザ名<br>(Application Username)                        | <ul> <li>デフォルトのアプリケーション ユーザ名を指定します。</li> <li>(注) ここで入力した値は、関連付けられた Cisco Unified<br/>Communications Manager クラスタでのアプリケーション ユー<br/>ザ名と一致する必要があります。</li> </ul> |
|                                                                | 最大文字数:255                                                                                                    |
| アプリケーション パスワー<br>ド (Application Password)                      | <ul> <li>デフォルトのアプリケーション パスワードを指定します。</li> <li>(注) ここで入力した値は、関連付けられた Cisco Unified</li> <li>Communications Manager クラスタでのアプリケーション パス</li> </ul>               |
|                                                                | ワードと一致する必要があります。                                                                                                    |
|                                                                | 最大文字数:255                                                                                                    |
| 最大インスタント メッセー<br>ジ履歴サイズ(Max Instant<br>Message History Size)   | Cisco Unified Presence にユーザごとに保存されるインスタント メッ<br>セージの最大数を指定します。                                                                                               |
|                                                                | 範囲:1~1000メッセージ                                                                                                    |
|                                                                | デフォルト:25 メッセージ                                                                                                    |
| サブスクリプションのタイ<br>ムアウト(秒)<br>(Subscription Timeout<br>(seconds)) | 該当するサブスクリプションのタイムアウト値、つまり該当するサブ<br>スクリプションの TTL(有効期間)の値を指定します。                                                                                               |
|                                                                | 範囲:100 ~ 86400 秒                                                                                                    |
|                                                                | デフォルト:3600 秒                                                                                                    |
| パブリッシュのタイムアウ<br>ト (秒) (Publish Timeout<br>(seconds))           | 該当するパブリッシュのタイムアウト値、つまり該当するパブリッシュ<br>の TTL(有効期間)の値を指定します。                                                                                                    |
|                                                                | 範囲:300~86400秒                                                                                                    |
|                                                                | デフォルト:3600秒                                                                                                    |

- **ステップ3** データを保存するには、次のいずれかの操作を実行します。
  - a. ウィンドウの左上隅にあるツールバーに表示されている [保存(Save)] アイコンをクリックします。
  - **b.** ウィンドウの下部にある [保存 (Save)] をクリックします。

### トラブルシューティングのヒント

また、システム ダッシュボードを使用すると、Cisco Unified Presence で有効になっている IPPM ユー ザを表示することもできます。[診断 (Diagnostics)]>[システム ダッシュボード (System Dashboard)]の順に選択します。

1

# Cisco Unified Presence での IP Phone 応答メッセージの 設定方法

- 「応答メッセージの設定」(P.25-5)
- 「応答メッセージの検索」(P.25-6)
- 「応答メッセージの削除」(P.25-6)

## 応答メッセージの設定

事前に定義されている一連の応答メッセージを IPPM で表示するように設定できます。応答メッセージ には、次のものがあります。

- 電話中、少々お待ちください。(On the phone, hold on)
- 電話中、後で電話ください。(On the phone, call later)
- 使用できません (Not available)
- はい (Yes)

これらの応答メッセージを使用すると、電話機ユーザは着信電話メッセージにすばやく応答できます。 また、カスタム メッセージを事前に定義したり、電話機にメッセージが表示される順序の制御と変更 を行ったりすることもできます。

### 始める前に

事前定義済みの応答メッセージは10件まで設定できます。

#### 手順

ſ

ステップ1 次のいずれかの操作を実行します。

| 操作の目的        | 操作                                                                                                 |
|--------------|----------------------------------------------------------------------------------------------------|
| 応答メッセージを追加する | <b>a.</b> [アプリケーション (Application)]>[IP Phone Messenger]><br>[応答メッセージ (Response Messages)]の順に選択します。 |
|              | <b>b.</b> [新規追加(Add New)] をクリックします。                                                                |
| 応答メッセージを更新する | 「IPPM エンドユーザ ステータスの検索」(P.25-1)の説明に従っ<br>てレコードを検索します。                                               |

- ステップ2 メッセージのテキストを入力または変更します。
- **ステップ3** 表示順序を変更するメッセージの隣にある上向き矢印または下向き矢印をクリックします。
- ステップ4 データを保存するには、次のいずれかの操作を実行します。
  - a. ウィンドウの左上隅にあるツールバーに表示されている [保存(Save)] アイコンをクリックします。
  - **b.** ウィンドウの下部にある [保存 (Save)] をクリックします。

# 応答メッセージの検索

ネットワークに IPPM 応答メッセージが複数存在する場合があるため、Cisco Unified Presence では、 具体的な検索条件に基づいて特定の IPPM 応答メッセージを検索できます。

### 手順

- **ステップ1** [アプリケーション (Application)]>[IP Phone Messenger]>[応答メッセージ (Response Messages)] の順に選択します。
- **ステップ2** データベースのすべてのレコードを検索するには、ダイアログボックスが空であることを確認して、 ステップ4に進みます。
- **ステップ3** レコードをフィルタリングまたは検索するには、次のいずれかの操作を実行します。
  - 最初のリストボックスから検索パラメータを選択します。
  - 2番目のリストボックスから検索パターンを選択します。
  - 必要に応じて適切な検索テキストを指定します。
- **ステップ4** [検索 (Find)]をクリックします。
- **ステップ5** 表示されるレコードのリストから、次の1つまたは複数の操作を実行します。

| 操作の目的               | 操作                                    |
|---------------------|---------------------------------------|
| レコードを表示する           | 該当するレコードのリンクをクリックします。                 |
| レコード リストのソート順序を逆にする | リストのヘッダーにある上向き矢印または下向き<br>矢印をクリックします。 |

1

#### 関連項目

「Web ブラウザ セッション」 (P.1-7)

# 応答メッセージの削除

### 手順

- ステップ1 応答メッセージを検索します。
- ステップ2 一致するレコードのリストから、削除する応答メッセージを選択します。

| 操作の目的         | 操作                                                                                                |                |
|---------------|---------------------------------------------------------------------------------------------------|----------------|
| 選択したレコードを削除する | a. 該当するレコードをオンにします。                                                                               |                |
|               | <b>b.</b> 次のいずれかの操作を実行します。                                                                        |                |
|               | <ul> <li>ウィンドウの下部にある [選択項目除(Delete Selected)]をクリックし</li> </ul>                                    | 目の削<br>ます。     |
|               | <ul> <li>ウィンドウの左上隅にあるツールバ<br/>表示されている [選択項目の削除<br/>(Delete Selected)] アイコンをクリ<br/>します。</li> </ul> | 、<br>一に<br>「ック |
| すべてのレコードを削除する | a. [すべてを選択(Select All)]をオンにし                                                                      | ます。            |
|               | <b>b.</b> [選択項目の削除(Delete Selected)] を<br>リックします。                                                 | ミク             |

## 関連項目

「IPPM エンドユーザ ステータスの検索」(P.25-1)

# Cisco Unified Presence での会議通知の設定値の設定

会議通知の設定値を使用して、会議通知機能を設定します。これにより、ユーザは IPPM に対応した Cisco Unified IP Phone で Microsoft Outlook 予定表から着信会議通知を受信できます。

会議通知には、会議の説明と開始時刻が記載されています。また、オプションで参加コールバックボ タンが含まれています。

## 始める前に

Cisco Unified Presence では、Cisco Unified MeetingPlace Express がサポートされていません。

## 手順

ſ

- **ステップ1** [アプリケーション (Application)]>[会議通知 (Meeting Notification)]>[設定 (Settings)]の順に 選択します。
- ステップ2 表 25-2 の説明に従って会議通知の設定値を入力します。

## 表 25-2 会議通知の設定値

| フィールド                                       | 説明                                            |
|---------------------------------------------|-----------------------------------------------|
| MeetingPlace アドレス<br>(MeetingPlace Address) | Cisco MeetingPlace サーバのホスト名または IP アドレスを入力します。 |
| MeetingPlace ポート                            | Cisco MeetingPlace のポート番号を入力します。              |
| (MeetingPlace Port)                         | デフォルト:80 (SSL 非対応)または 443 (SSL 対応)            |

| フィールド                                       | 説明                                                                                                    |                                                                                                    |
|---------------------------------------------|----------------------------------------------------------------------------------------------------|----------------------------------------------------------------------------------------------------|
| 信頼証明書件名 CN(Trust<br>Certificate Subject CN) | Cisco                                                                                                    | MeetingPlace の件名 CN を入力します。                                                                                                    |
| [SSL を使用(Use SSL)]<br>チェックボックス              | <ul> <li>[SSL を使用(Use SSL)] チェックボックスをオンにして、Cisco</li> <li>MeetingPlace との接続で Transport Layer Security (TLS; トランスポート レイヤ セキュリティ)を使用するように指定します。</li> <li>会議通知用のセキュリティ証明書の設定方法については、『Deployment Guide for Cisco Unified Presence』を参照してください。</li> </ul> |                                                                                                    |
|                                             |                                                                                                    |                                                                                                    |
|                                             | (注)                                                                                                    | SSL を有効にすると、[MeetingPlace 件名 CN (MeetingPlace<br>Subject CN)]フィールドがアクティブになり、[MeetingPlace<br>ポート (MeetingPlace Port)]フィールドがデフォルトで 443<br>に設定されます。SSL を無効にすると、[MeetingPlace 件名<br>CN (MeetingPlace Subject CN)]フィールドが非アクティブ<br>になり、[MeetingPlace ポート (MeetingPlace Port)]フィール<br>ドがデフォルトで 80 に設定されます。 |

### 表 25-2 会議通知の設定値 (続き)

- ステップ3 データを保存するには、次のいずれかの操作を実行します。
  - a. ウィンドウの左上隅にあるツールバーに表示されている [保存(Save)] アイコンをクリックします。

1

**b.** ウィンドウの下部にある [保存 (Save)] をクリックします。